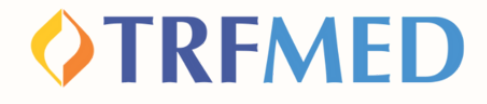

# Tutorial Consulta de Reembolso solicitado

Portal do Beneficiário e App TRMED Versão Dez/2023

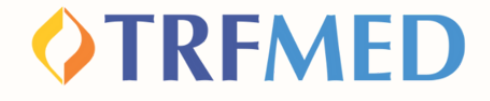

## Consulta de Reembolso solicitado

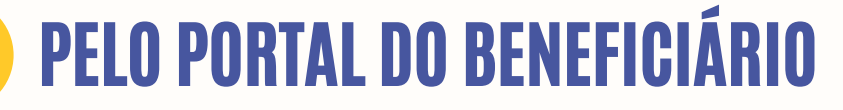

Após acessar o Portal do Beneficiário, clique na opção "MEUS SERVIÇOS" e em seguida em "SOLICITAÇÃO DE REEMBOLSO"

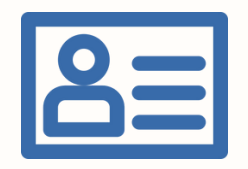

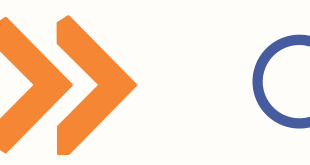

**Meus Serviços** 

consulta de reembolso

Você visualizará a janela de Consultas de Reembolsos:

Consulta de Reembolsos

2

| -                     |                                   |          |  |  |  |  |  |  |
|-----------------------|-----------------------------------|----------|--|--|--|--|--|--|
| Q (005754-1) - JULIEN | (005754-1) - JULIENE GAMA TENORIO |          |  |  |  |  |  |  |
| Prestador (CPF/CNPJ)  |                                   |          |  |  |  |  |  |  |
|                       |                                   |          |  |  |  |  |  |  |
|                       |                                   |          |  |  |  |  |  |  |
| Protocolo:            |                                   |          |  |  |  |  |  |  |
|                       |                                   |          |  |  |  |  |  |  |
| Distance in ANS:      |                                   |          |  |  |  |  |  |  |
| PTOTOCOTO ANS:        |                                   |          |  |  |  |  |  |  |
|                       |                                   | -        |  |  |  |  |  |  |
| Data Início           | Data Fim                          | 0        |  |  |  |  |  |  |
|                       | 20/12/2023                        | <b>m</b> |  |  |  |  |  |  |
| 20/12/2023            | ( tead                            |          |  |  |  |  |  |  |

O nome do beneficiário virá preenchido automaticamente.

Consulta de Reembolso | 01

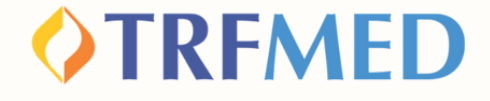

Preenchido quaisquer dos campos solicitados, o beneficiário poderá encontrar a relação de solicitações de reembolso efetuadas:

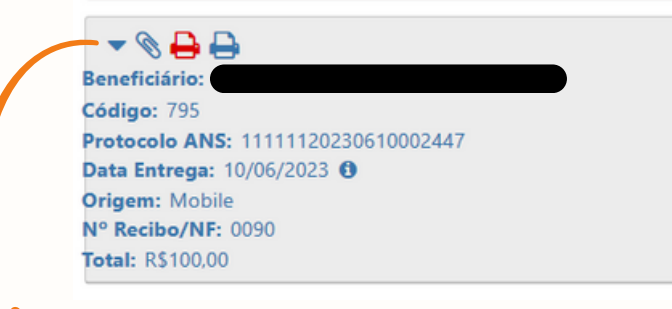

## Clique na seta 🗸 e veja mais detalhes por prestador, inclusive a situação da solicitação

|                       | Código: 2914                    | Protocolo<br>ANS: 11111120230925008779 | Data Entrega: 25/09/20            | 023 O Origem: Mobile            | Nº Recibo/NF: 00000725 | Total: R\$450,00 |
|-----------------------|---------------------------------|----------------------------------------|-----------------------------------|---------------------------------|------------------------|------------------|
| Prestade<br>(37.818.5 | or: PAULA SCHW/<br>557/0001-44) | AMBACH MEIRA LINS LTDA                 | Serviço: (7.09.00.00-2) Consu     | ita ou visita médica            | Situação: PAGO         |                  |
| Beneficia             | ário:                           |                                        | Previsão<br>Pagamento: 25/09/2023 | Datas de pagamentos: 31/10/2023 |                        |                  |
| beneficia             |                                 |                                        |                                   |                                 |                        |                  |
| VIr.                  |                                 | VIr.                                   | VIr.                              | Atendimento: 21/09/20           |                        |                  |

4

3

Se desejar imprimir o recibo dessa solicitação de reembolso, deve selecionar o ícone da impressora

Consulta de Reembolso | O2

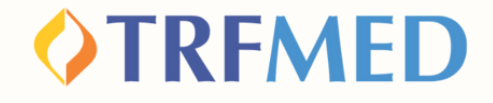

### 💋 Tudo pronto!

Sua consulta de Reembolso via Portal do Beneficiário foi realizada!

A seguir, veja o tutorial para consulta de Reembolso via App TRFMED

Consulta de Rembolso | 03

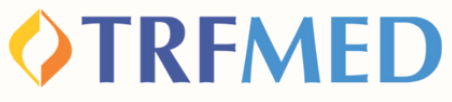

## Consulta de Reembolso solicitado

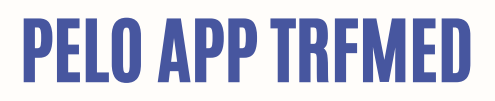

No APP TRFMED, acesse o menu "Reembolso" Em seguida, clique na solicitação que deseja consultar.

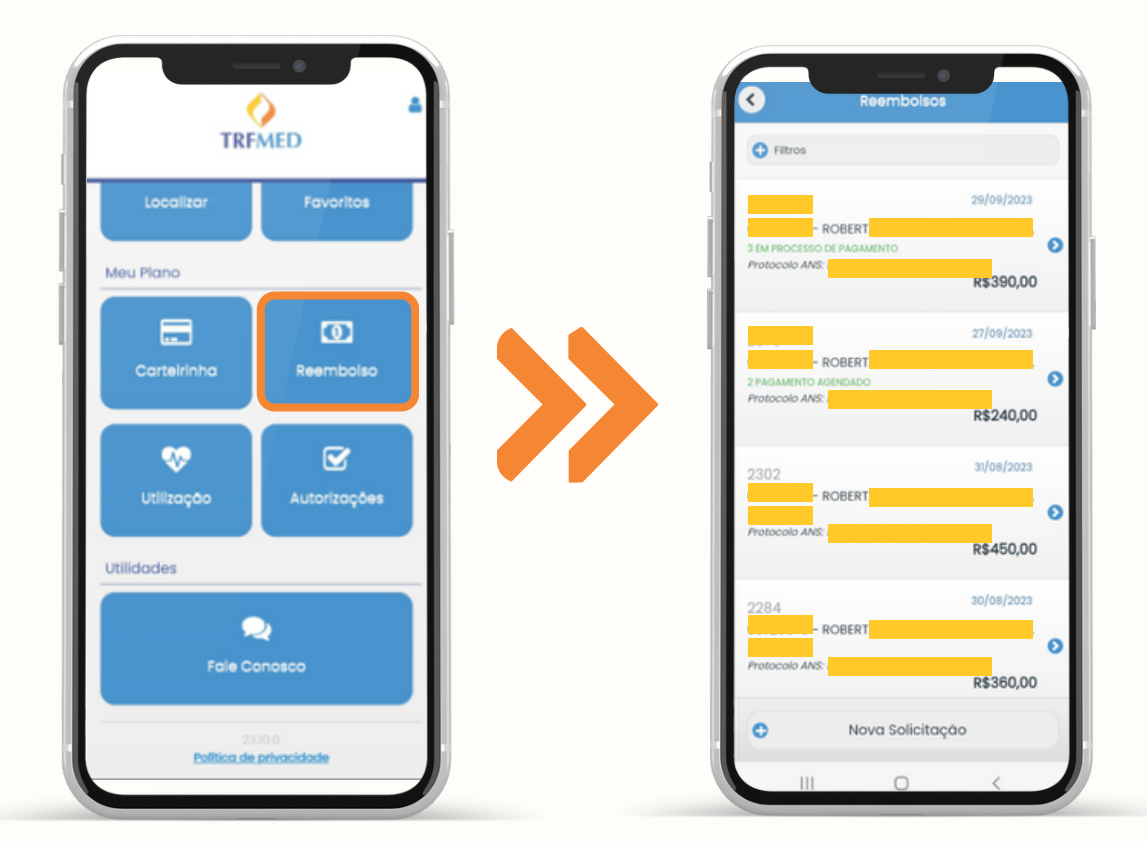

Consulta de Reembolso | 04

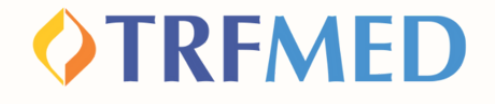

Na tela seguinte, serão mostrados os dados da solicitação de reembolso e o status do processo.

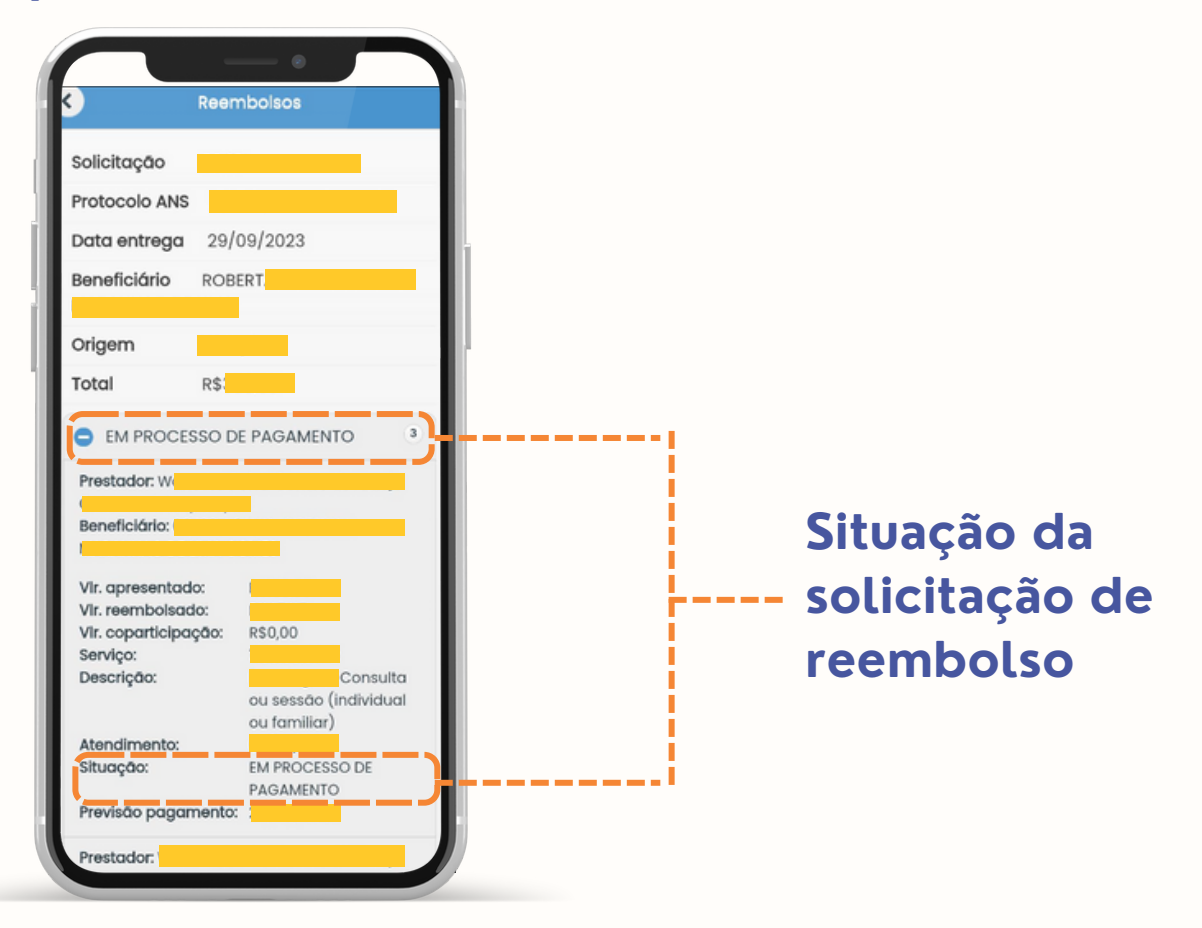

Tudo pronto!

2

Sua consulta de Reembolso via App TRFMED foi realizada!

Consulta de Reembolso | 05

#### **OTRFMED**

# Canais de Comunicação TRFMED

Acompanhe nossos canais de comunicação pra ficar por dentro da sua Autogestão em Saúde e aproveitar ainda mais!

Escolha seu preferido e seja sempre bem-vindo!

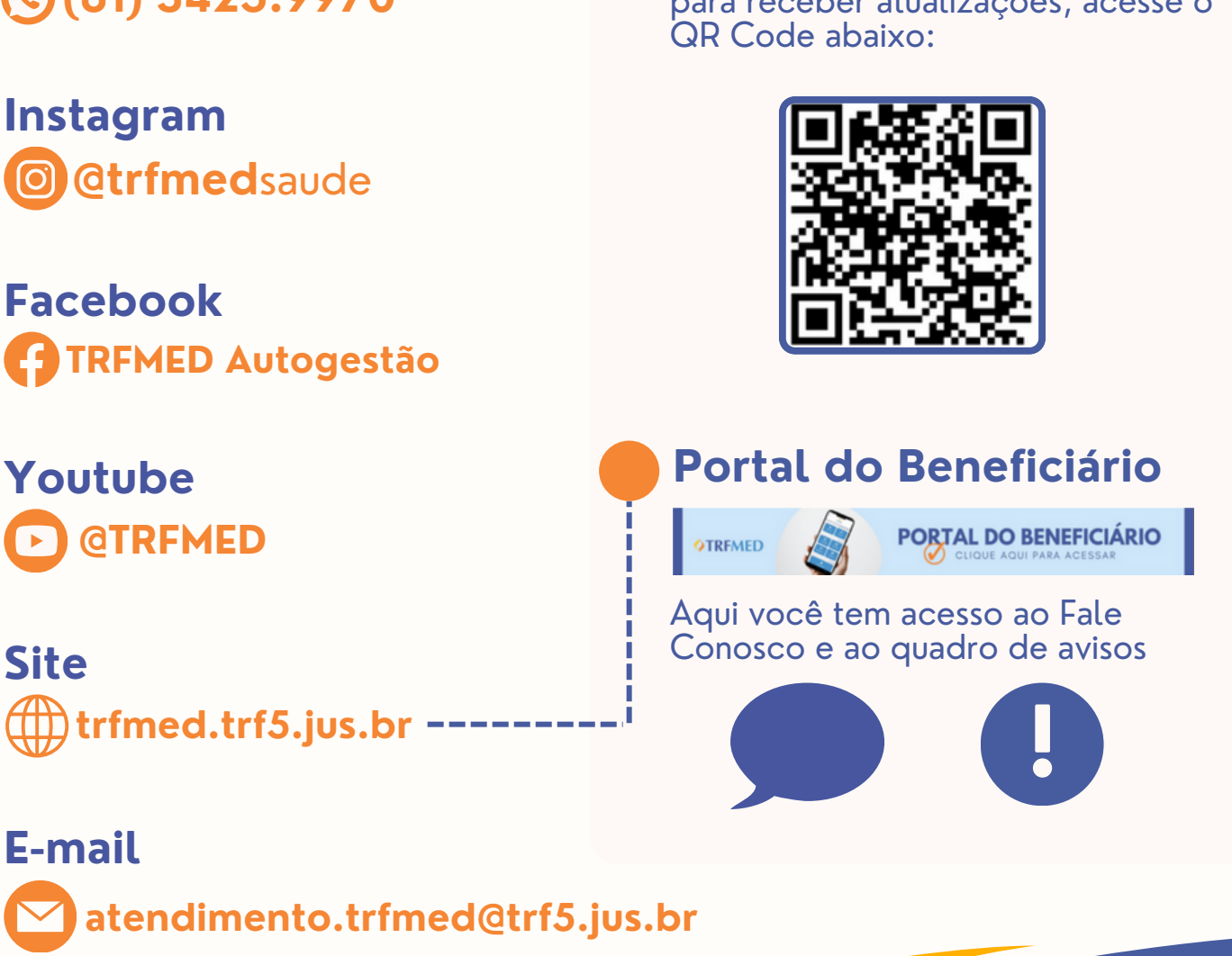

Central de Atendimento (81) 3425.9970

Instagram

Facebook

Youtube

Site (IIII) trfmed.trf5.jus.br

#### Comunidade WhatsApp

para receber atualizações, acesse o